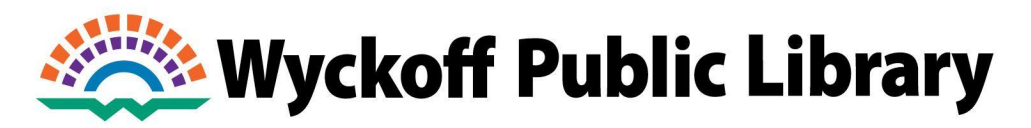

CONNECT DISCOVER CREATE

## How to Borrow Digital Library Items

**Step 1:** Go to **ebccls.org**. The following page will display:

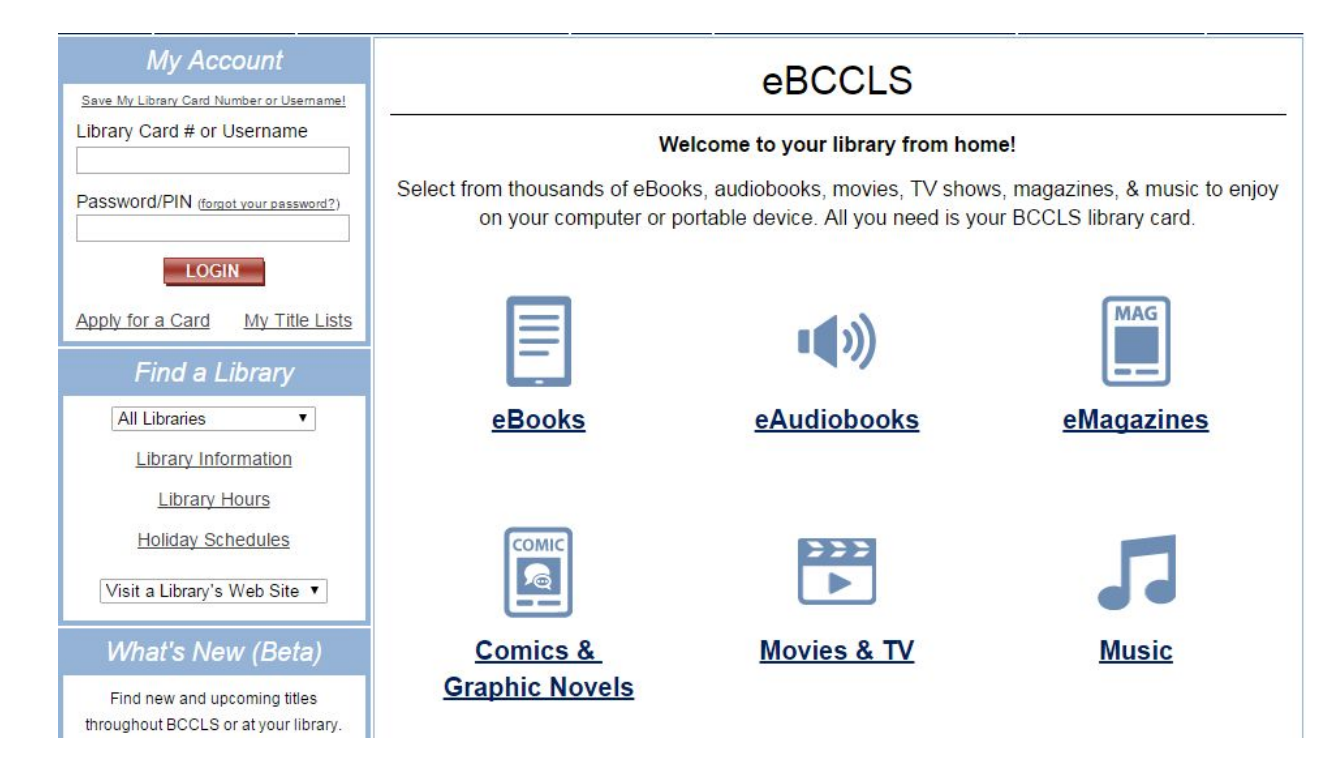

To navigate to **eBCCLS** from our website, **wyckofflibrary.org**, click on eBooks & eAudiobooks under "QUICK LINKS" in the left-hand column.

**Step 2:** To get started with a particular digital format, click on one of the six categories displayed above.

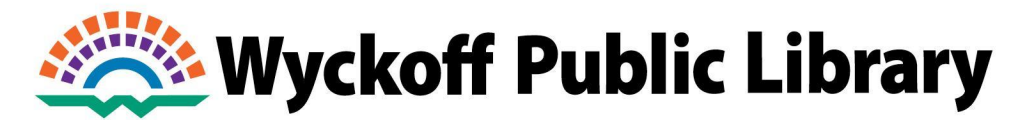

## **Step 3:** Depending on the category you selected, you will see a screen that looks something like this:

## eBCCLS: eBooks

Android devices (4.0 / 4.4 or higher) Mindows 8/10 devices Kindle eReaders & Fire tablets Kindle eReaders & Fire tablets Kobo eReaders Nook tablets & eReaders PCs, Macs, & Chromebooks Get Started! Device Specific Help.

Need More Help?

To access from your browser, click on the icon. For detailed instructions on the app and more, just click on **<u>Get Started!</u>** 

## Questions? Ask a staff member!